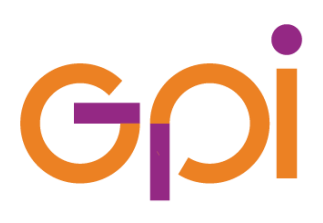

# \_\_\_ MANUALE UTENTE

## REGISTRAZIONE STRUTTURA ED OPERATORI PER APP #acasainsalute E #testascuola

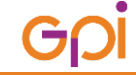

REGISTRAZIONE STRUTTURA ED OPERATORI PER APP #acasainsalute E #testascuola

Pag. 1 di 6

------

#### Scopo del documento

Il presente documento ha lo scopo di mostrare i passaggi operativi necessari a completare il processo di registrazione di una struttura e degli operatori abilitati all'inserimento di tamponi tramite APP.

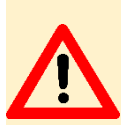

#### ATTENZIONE

Per poter effettuare le operazioni qui descritte <u>è indispensabile disporre di un'identità digitale</u> tra le seguenti:

- 1. SPID Sistema Pubblico di Identità Digitale;
- 2. CIE Carta Identità Elettronica
- 3. CNS Carta Nazionale Servizi

### **Registrazione dati**

Per prima cosa digitare il seguente indirizzo web: https://operatoreapp.ssr.toscana.it/CensimentoRegistrazioni/

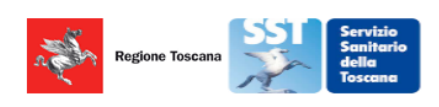

Sistema di Censimento online di Regione Toscana per gli operatori che utilizzano la APP #insalute

ATTENZIONE: l'utilizzo di questo strumento è monitorato e tracciato per ragioni di sicurezza informatica. Ogni abuso sarà perseguito a norma di legge.

\* D'chiaro di aver preso visione dell'<u>Informativa sulla Privacy</u> e autorizzo il trattamento dei dati forniti per le modalità indicate.

\* Dichiaro sotto la mia esclusiva responsabilità, consapevole delle sanzioni penali previste in caso di dichiarazioni mendaci, falsità negli atti e uso di atti falsi di essere un soggetto in possesso dei requisiti previsti dalle deliberazioni della Giunta Regionale n. 778 del 22/06/2020, n. 1371 del 02/11/2020, n. 61 del 1/02/2021 e n. 945 del 13/09/2021

 \* Dichiaro di essere un medico di medicina generale oppure un pediatra di famiglia, oppure di aver compilato ed inviato a mezzo PEC all'indirizzo <u>regionetoscana@postacert.toscana.it</u> il Modello per la comunicazione di avvio attività di ana isi di test molecolari/test antigenici /test sierologici per la diagnosi/screening di infezione al SARS-CoV-2 (link)

ACCEDI CON CNS/SPID/CIE

Devono essere apposte tutte le spunte (1). La terza, in particolare, serve per dichiarare di essere un medico di medicina generale oppure un pediatra di famiglia, **oppure di aver compilato** ed inviato a mezzo PEC all'indirizzo regionetoscana@postacert.toscana.it **il Modello per la comunicazione di avvio attività di analisi** di test molecolari/test antigenici /test sierologici per la diagnosi/screening di infezione al SARS-CoV-2. La parola link (2) consente di scaricare il citato modulo per poterlo compilare ed inviarlo all'indirizzo indicato.

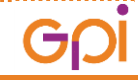

REGISTRAZIONE STRUTTURA ED OPERATORI PER APP #acasainsalute E #testascuola

#### Con le spunte apposte, si accende il pulsante ACCEDI CON CNS/SPID/CIE

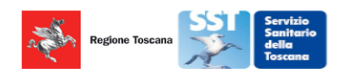

Sistema di Censimento online di Regione Toscana per gli operatori che utilizzano la APP #insalute

**ATTENZIONE:** l'utilizzo di questo strumento è monitorato e tracciato per ragioni di sicurezza informatica. Ogni abuso sarà perseguito a norma di legge.

Dichiaro di aver preso visione dell'<u>Informativa sulla Privacy</u> e autorizzo il trattamento dei dati forniti per le modalità indicate.

C • Dichiaro sotto la mia esclusiva responsabilità, consapevole delle sanzioni penali previste in caso di dichiarazioni mendaci, falsità negli atti e uso di atti falsi di essere un soggetto in possesso dei requisiti previsti dalle deliberazioni della Giunta Regionale n. 778 del 22/06/2020, n. 1371 del 02/11/2020, n. 61 del 1/02/2021 e n. 945 del 13/09/2021

 Toichiaro di essere un medico di medicina generale oppure un pediatra di famiglia, oppure di aver compilato ed inviato a mezzo PEC all'indirizzo regionetoscana@postacert.toscana.it il Modello per la comunicazione di avvio attività di analisi di test molecolari/test antigenici /test sierologici per la diagnosi/screening di infezione al SARS-CoV-2 (link)

ACCEDI CON CNS/SPID/CIE

Nella finestra successiva, per prima cosa è necessario consentire l'utilizzo dei cookie:

| a for | Regione Toscana         |                                                                                                    | <b>◎PEN</b> TOSCANA |
|-------|-------------------------|----------------------------------------------------------------------------------------------------|---------------------|
|       | ୧୪୬୧                    | Infrastruttura per l'autenticazione, autorizzazione e accesso                                                                       | ai servizi          |
|       |                         | Autenticazione<br>Seleziona lo strumento di autenticazione che vuoi utilizzare per accedere.                                        |                     |
|       | Questo sit<br>È necessa | co utilizza i cookie por al <sup>z</sup> antire un corretto funzio<br>ario consentire l'uso dei cookie<br>Rifluta Consenti i cookie | namento             |

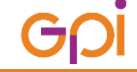

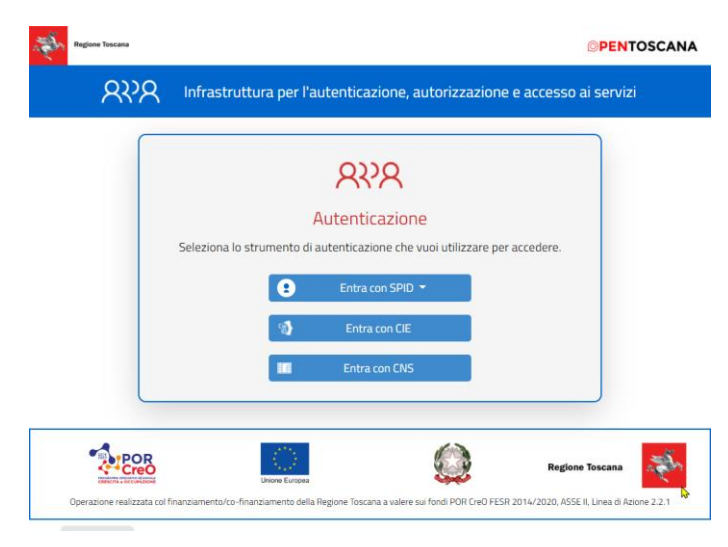

A questo punto si procederà a scegliere lo strumento di autenticazione che verrà utilizzato:

Si accede quindi alla pagina dove possiamo registrare la nostra struttura, e cliccheremo sul "+" per aggiungere la propria:

|      | CENSIMENTI REGISTRATI |                                        |
|------|-----------------------|----------------------------------------|
| Data | Descrizione           | C +                                    |
|      |                       |                                        |
|      | Data                  | CENSIMENTI REGISTRATI Data Desortzione |

#### Nella finestra struttura inseriamo i seguenti campi:

| ARMACIA 123 123436<br>3 Caratteri 6 Caratte<br>Annulla Salva<br>RSA/RSD<br>USCA<br>DRIVE THROUGH |             |      | INTESTAZIONE FARMACIA * | COD. REG | COD. ASL *  | COD. STR. |
|--------------------------------------------------------------------------------------------------|-------------|------|-------------------------|----------|-------------|-----------|
| LABORATORIO MMG/PLS Annulla Salvi RSA/RSD USCA DRIVE THROUGH                                     |             |      | 2                       | 090      | 3 Caratteri | 6 Caratte |
| MMG/PLS Annulla Salv<br>RSA/RSD 6<br>USCA 6                                                      | LABORATORIO | - Iî |                         |          | o calatton  |           |
| RSA/RSD 6<br>USCA 0<br>DRIVE THROUGH                                                             | MMG/PLS     | ĥ    |                         |          | Annulla     | Salva     |
| USCA DRIVE THROUGH                                                                               | RSA/RSD     |      |                         |          |             | 6         |
| DRIVE THROUGH                                                                                    |             |      |                         |          |             |           |
|                                                                                                  | USCA        |      |                         |          |             |           |

- 1) Selezionare il tipo di struttura
- 2) Inserire la descrizione della struttura
- 3) Codice regionale 090 (fisso)
- 4) Codice ASL
  - a. 201 = Firenze, Empoli, Prato, Pistoia
  - b. 202 = Livorno, Pisa, Lucca, Viareggio, Massa
  - c. 203 = Siena, Arezzo, Grosseto
- 5) Codice struttura è il codice TS a 6 cifre di vostra conoscenza

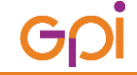

REGISTRAZIONE STRUTTURA ED OPERATORI PER APP #acasainsalute E #testascuola

Una volta inseriti i dati si clicca su SALVA:

| FARMACIA · DESCRIZIONE DI PROVA 090 123 | 1234 |
|-----------------------------------------|------|

A questo punto la struttura è memorizzata e dobbiamo procedere ad inserire almeno un operatore cliccando sul "+":

| TIPOLOGIA |               | INTESTAZIONE FARM         | IACIA *               | COD. RE           | COD. ASL * | COD. STR |
|-----------|---------------|---------------------------|-----------------------|-------------------|------------|----------|
| FARMACIA  | ~             | DESCRIZIONE D             | I PROVA               | 090               | 123        | 123456   |
|           | Ricorda di co | mpletare la registrazione | aggiungendo almeno ur | n codice fiscale. |            |          |

Si procede ad inserire i dati operatore:

- 1) Codice fiscale
- 2) Nome operatore
- 3) Cognome operatore
- 4) Email operatore
- Si clicca prima su GENERA per generare il PIN di accesso all'APP e poi su MOSTRA: annotarsi il PIN che sarà la password di accesso alle APP
- 6) Cliccare su salva per memorizzare i dati

|                |      | INTESTAZIONE FARMACIA * |      | COD. RE | COD. ASL* | COD. S |
|----------------|------|-------------------------|------|---------|-----------|--------|
| FARMACIA       | ~    | DESCRIZIONE DI PROVA    |      | 090     | 123       | 1234   |
|                |      |                         |      |         |           |        |
| Codice Fiscale | Nome | Cognome                 | Mail |         | PIN       | -      |
|                | FR   | c                       | fr   | i@qpi   | Genera    |        |
|                |      |                         |      | 0.01    | Mostra    | 1      |
| 1              | 2    | 3                       | 4    |         |           |        |

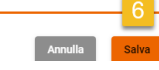

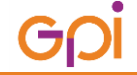

\_\_\_\_\_

Effettuato il salvataggio, si viene reindirizzati alla pagina della struttura dove possiamo verificare gli operatori cliccando sulla matita (1) oppure uscire dalla pagina (2)

| CENSIMENTI REGISTRATI |                     |                      |                          |     |  |  |
|-----------------------|---------------------|----------------------|--------------------------|-----|--|--|
|                       |                     |                      | •                        |     |  |  |
| Тіро                  | Data                | Descrizione          |                          | C + |  |  |
| F                     | 2021-12-03 10:19:21 | DESCRIZIONE DI PROVA | Codice TS 090-123-123456 | 1   |  |  |

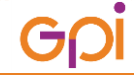

\_\_\_\_\_